### How to configure how you receive EMU Alert messages

Alert Messages are used for inclement weather notification, emergencies and/or resource outages.

1. Navigate to <u>myEMU [my.edu.edu]</u> and log in with your Royals username and password.

2.

| ≝EMU ।                                 | myEMU Irs846 * ······· Lo                                                                                                    |
|----------------------------------------|----------------------------------------------------------------------------------------------------|
| HOME ALERTS SAF                        | FETY ADMISSIONS DIRECTORY                                                                                                    |
| You are here: Home > On Cam            | ipus > Home                                                                                                    |
| MYEMU                                  | myEMU                                                                                                    |
| On Campus                              | EMU NEWS MORE NEWS C                                                                                                    |
| Click on the Director                  | ry Tab                                                                                                    |
| EMU my                                 | YEMU a 🥳                                                                                                    |
| HOME EMPLOYEE INFO                     | ALERTS SAFETY ACCOUNTS ACADEMICS ADMISSIONS HOUSING FINANCIAL AID DIRECTORY                                                                                                    |
| You are here: Directory > Directory H  | Home > EMU Directory                                                                                                    |
| DIRECTORY                              | Directory                                                                                                    |
| Directory Home<br>Update Employee Info | EMU Directory                                                                                                    |
| Update Student Info                    |                                                                                                    |
| New Student Directory                  | Directory Search My Personal Information                                                                                                    |
| Mail Room Summer Address               | By logging in, <b>you agree to be subject to the Personal Contact Information Policy</b> . That policy imposes special obligations with regard to "requested private" informati which will be displayed with an orange background. |
| GENERAL INFO                           | You may not share this information with anyone and you may use it only in the context of your work at EMU as it relates to the reasons you were given access to this p                                                             |
| 25Live                                 | You may view the Personal Contact Information Policy online. Please direct any questions about the policy or the protected directory to the Information Systems leadership                                                         |
| Directory                              |                                                                                                    |

3. To configure how you receive EMU Alerts, click on *Update Employee Info, Update Student Info,* or *New Student Directory* links on left navigation panel.

| HOME                                   | EMPLOYEE INFO                      | ALERTS                     | SAFETY                                                                                                    | ACCOUNTS                                        | ACADEMICS                                                            | ADMISSIONS                                                            | HOUSING         | FINANCIAL AID | DIRECTORY |
|----------------------------------------|------------------------------------|----------------------------|----------------------------------------------------------------------------------------------------|-------------------------------------------------|----------------------------------------------------------------------|-----------------------------------------------------------------------|-----------------|---------------|-----------|
| You are her                            | e: Directory > Directory           | /Home > F'                 | Directory                                                                                                    |                                                 |                                                                      |                                                                       |                 |               |           |
| DIRECTO                                | DRY                                | Di                         | irecto                                                                                                    | ory                                             |                                                                      |                                                                       |                 |               |           |
| Directory H<br>Update Em<br>Update Stu | lome<br>Iployee Info<br>Ident Info | EN                         | <b>1U Direc</b>                                                                                                | <b>:tory</b><br>ctory > Update Studen           |                                                                      |                                                                       |                 |               |           |
| New Stude                              | nt Directory                       | D                          | RECTORY                                                                                                    |                                                 | Update                                                               | Student l                                                             | nfo             |               |           |
|                                        |                                    | Di<br>Uş<br>Ne<br>Pr<br>Ma | rectory Home<br>odate Employee<br>odate Student In<br>w Student Director<br>otected Director<br>ail Room Summe | Info<br>ifo<br>ctory<br>y Members<br>er Address | Available Form<br>Update Student<br>My Update S<br>International Stu | s<br>Information<br>Student Information su<br>Judent Registration For | ubmissions<br>m |               |           |

Please do not use your browser's Back or Refresh button to navigate through this form. Instead, use the "Save & Go Back", "View Table of Contents", and "Save & Continue" buttons that are a part of the form.

### **Update Student Information**

#### Section 1: Update

Page 1 of 1

For more information about the data being collected on this form and how it is being used check out the HelpZone.

#### **Personal Information**

Note: Unless set as private, this information WILL show up in the EMU Directory.

Official name changes require a Social Security card for confirmation, please present a current Social Security card at the Registrar's Office.

- 4. Complete the appropriate form. Pay attention to all \* **Required** fields.
  - a. IMPORTANT\* Section 1 you will need to enter and/or identify what email and/or mobile number you want the EMU Alert messages sent to.

| 11.Primary Email                             | julie.siegfried@emu.edu       | 1                                            |  |  |
|----------------------------------------------|-------------------------------|----------------------------------------------|--|--|
| 12.Set my primary email address as private?  | ○Yes                          |                                              |  |  |
| *Required                                    | No                            |                                              |  |  |
| 13.Secondary Email                           | xxxxx@comcast.net             | Format: x@x.xx                               |  |  |
| 14.Set my secondary email as private?        | ●Yes                          |                                              |  |  |
| *Required                                    | No                            |                                              |  |  |
| 15.Receive EMU Alerts at this email address? | ●Yes, I want EMU Alert m      | essages sent to this email address.          |  |  |
| *Required                                    | ◎No, I <b>DO NOT</b> want EMI | J Alert messages sent to this email address. |  |  |
| 16.Primary Phone                             | 000.000.0000                  | *Required, Format: 123-456-7890              |  |  |
| 17.Set my primary phone as private?          | ●Yes                          |                                              |  |  |
| *Required                                    | No                            |                                              |  |  |
| 18.Mobile Phone                              | 000.000.0000                  | Format: 123-456-7890                         |  |  |
| 19.Set my mobile phone as private?           | ۰Yes                          |                                              |  |  |
|                                              | No                            |                                              |  |  |
| 20.Receive EMU Alerts at this mobile phone?  | ●Yes, I want EMU Alert m      | essages sent to this mobile phone.           |  |  |
| *Required                                    | ONo, I <b>DO NOT</b> want EM  | J Alert messages sent to this mobile phone.  |  |  |
| 21.Show my photo on the EMU directory?       | OYes                          |                                              |  |  |
|                                              | ◎No                           |                                              |  |  |

### b. EMU Alert Distribution Lists – Choose "Lancaster" location.

#### EMU Alerts Distribution Lists

Select from the following available EMU Alerts distribution lists that you would like to receive messages from.

| 39.Location                                             | OAII                            |  |  |
|---------------------------------------------------------|---------------------------------|--|--|
| (Main Campus, Harrisonburg will be selected by default) | OHarrisonburg Distance Learning |  |  |
|                                                         | <ul> <li>Lancaster</li> </ul>   |  |  |
|                                                         | OLancaster Distance Learning    |  |  |
|                                                         | Main Campus                     |  |  |
|                                                         | Off Campus (not Lancaster)      |  |  |
|                                                         | Washington Comm Scholars        |  |  |
| 40.Are you a member of EMU's athletic teams?            | ●Yes                            |  |  |
|                                                         | ۹No                             |  |  |
|                                                         |                                 |  |  |

5. CLICK "Next Page" at the end of the form.

Next page-->

#### 6. Review and Submit your changes and preference.

# **Update Student Info**

Please do not use your browser's Back or Refresh button to navigate through this form. Instead, use the "Save & Go Back", "View Table of Contents", and "Save & Continue" buttons that are a part of the form.

#### **Update Student Information**

#### **Review and Submit**

Please take a moment to review your responses. You can make changes by going back into the form via the provided links of the table of contents. If everything is satisfactory, submit the form using the submit button at the bottom of the screen.

Update

#### **Personal Information**

**Note:** Unless set as private, this information **WILL** show up in the EMU Directory.

Official name changes require a Social Security card for confirmation, please present a current Social Security card at the Registrar's Office.

| Submit Yes                                                          | lease submit your form using this button                        |
|---------------------------------------------------------------------|-----------------------------------------------------------------|
| Send an email acknowledgment of this subr                           | mission to this email address if the form submits successfully: |
| julie.siegfried@emu.edu                                             |                                                                 |
|                                                                     | Submit Form                                                     |
|                                                                     |                                                                 |
| <previous page<="" td=""><td>View Table of Contents</td></previous> | View Table of Contents                                          |
|                                                                     |                                                                 |

Updated 06/19/2019

🔅 🖨